# HƯỚNG DẪN QUẢN TRỊ MICROSOFT TEAMS

## 1. THÊM NHIỀU TÀI KHOẢN VÀO NHÓM

## 1.1. Cài đặt một số module cho Windows PowerShell (admin)

(chú ý: các thao tác này chỉ làm 1 lần, không làm lại). Yêu cầu: Windows 8.1 hoặc 10

- Click <mark>chuột phải</mark> vào biểu tượng cửa sổ ở <mark>góc trái đưới cùng màn hình</mark> → Mở **Windows PowerShell (admin)** lên.

| Apps and Features                                                                                       |  |  |  |  |
|----------------------------------------------------------------------------------------------------|--|--|--|--|
| Mobility Center                                                                                         |  |  |  |  |
| Power Options                                                                                           |  |  |  |  |
| Event Viewer                                                                                            |  |  |  |  |
| System                                                                                                  |  |  |  |  |
| Device Manager                                                                                          |  |  |  |  |
| Network Connections                                                                                     |  |  |  |  |
| Disk Management                                                                                         |  |  |  |  |
| Computer Management                                                                                     |  |  |  |  |
| Windows PowerShell                                                                                      |  |  |  |  |
|                                                                                                    |  |  |  |  |
| Windows PowerShell (Admin)                                                                              |  |  |  |  |
| Windows PowerShell (Admin)<br>Task Manager                                                              |  |  |  |  |
| Windows PowerShell (Admin)<br>Task Manager<br>Settings                                                  |  |  |  |  |
| Windows PowerShell (Admin)<br>Task Manager<br>Settings<br>File Explorer                                 |  |  |  |  |
| Windows PowerShell (Admin)<br>Task Manager<br>Settings<br>File Explorer<br>Search                       |  |  |  |  |
| Windows PowerShell (Admin)<br>Task Manager<br>Settings<br>File Explorer<br>Search<br>Run                |  |  |  |  |
| Windows PowerShell (Admin) Task Manager Settings File Explorer Search Run Shut down or sign out         |  |  |  |  |
| Windows PowerShell (Admin) Task Manager Settings File Explorer Search Run Shut down or sign out Desktop |  |  |  |  |

- Lần lượt chạy (copy & paste) các lệnh sau, nếu hệ thống có hỏi, hãy bấm phím A (yes all) hoặc Y (yes):

- 1. Set-ExecutionPolicy -ExecutionPolicy RemoteSigned
- 2. Install-Module -Name AzureADPreview
- 3. Install-Module -Name MicrosoftTeams

### 1.2. Chuẩn bị dữ liệu

- Chuẩn bị danh sách ID đăng nhập của giáo viên, học sinh (thường là email).
- Dùng Notepad/Notepad++ hoặc Excel để ghi lại danh sách dưới định dạng .CSV:
  - o Dòng đầu tiên ghi chữ: email; các dòng sau đó là ID đăng nhập của giáo viên, học sinh
  - o Mỗi lớp, mỗi nhóm là 1 tệp .CSV như vậy; nên lưu tệp với đường dẫn đơn giản, không nên có dấu cách
- Ví dụ về dữ liệu trong tệp gv.csv như sau:

email

3101316960@haiphong.itrithuc.vn 3101317032@haiphong.itrithuc.vn 3101147509@haiphong.itrithuc.vn 3101147510@haiphong.itrithuc.vn 3101147511@haiphong.itrithuc.vn 3101147512@haiphong.itrithuc.vn 3101147517@haiphong.itrithuc.vn

| 📝 C:\   | Users\Hoang\Desktop\gv.csv - Notepad++                                                                                                    | _      |   | ×    | _ |
|---------|----------------------------------------------------------------------------------------------------|--------|---|------|---|
| File E  | dit Search View Encoding Language Settings Tools Macro Run Plugins Window ?                                                                |        |   | х    | ( |
|         |                                                                                                    |        |   |      |   |
|         |                                                                                                    |        |   |      |   |
| 🔚 tk te | mp.txt 🗵 🔚 setup ubuntu server.txt 🗵 🔚 note.txt 🗵 🔚 new 1 🗵 🔚 new 2 🗵 🔚 gv.csv 🗵                                                           |        |   |      |   |
| 1       | email                                                                                                    |        |   | ^    |   |
| 2       | buidinhbac@als.edu.vn                                                                                                    |        |   |      |   |
| 3       | buiducthanh@als.edu.vn                                                                                                    |        |   |      |   |
| 4       | buiquangbinh@als.edu.vn                                                                                                    |        |   |      |   |
| 5       | buisyvien@als.edu.vn                                                                                                    |        |   |      |   |
| 6       | buithidu@als.edu.vn                                                                                                    |        |   |      |   |
| 7       | buithitrangdung@als.edu.vn                                                                                                    |        |   |      |   |
| 8       | buivanmuoi@als.edu.vn                                                                                                    |        |   |      |   |
| 9       | dangthingoc@als.edu.vn                                                                                                    |        |   |      |   |
| 10      | dangthithuan@als.edu.vn                                                                                                    |        |   |      |   |
| 11      | dangvantrong@als.edu.vn                                                                                                    |        |   |      |   |
| 12      | daothitam@als.edu.vn                                                                                                    |        |   |      |   |
| 13      | dinhthithap@als.edu.vn                                                                                                    |        |   |      |   |
| 14      | dothimaianh@als.edu.vn                                                                                                    |        |   |      |   |
| 15      | dothiminhhue@als.edu.vn                                                                                                    |        |   |      |   |
| 16      | dothithanhha@als.edu.vn                                                                                                    |        |   |      |   |
| 17      | doanthihiep@als.edu.vn                                                                                                    |        |   |      |   |
| 18      | hoangthihong@als.edu.vn                                                                                                    |        |   |      |   |
| 19      | hoangthinga@als.edu.vn                                                                                                    |        |   |      |   |
| 20      | hoangthingocmai@als.edu.vn                                                                                                    |        |   |      |   |
| 21      | hoangvanthanh@als.edu.vn                                                                                                    |        |   |      |   |
| 22      | lethihoa@als.edu.vn                                                                                                    |        |   |      |   |
| 23      | lethihuong@als.edu.vn                                                                                                    |        |   |      |   |
| 24      | lethimai@als.edu.vn                                                                                                    |        |   |      |   |
| 25      | luuthihaiyen@als.edu.vn                                                                                                    |        |   |      |   |
| 26      | ngothibichhai@als.edu.vn                                                                                                    |        |   |      |   |
| 27      | naothikimlien@als_edu_wn                                                                                                    |        |   | ~    |   |
| Norma   | text file         length : 1,683         lines : 69         Ln : 1         Col : 1         Sel : 0   0         Windows (CR LF)         UTF | -8-BOM | 1 | NS _ |   |

#### (ví dụ làm tệp .CSV với Notepad++)

| 1   | ] <mark>]</mark> ] ' G ' ⊽          |               |                |                 |             |                |            |                   | gv - Excel         |                             |                        |        |                |        | Ngu        | yễn Đức Hoàng | NÐ       |
|-----|-------------------------------------|---------------|----------------|-----------------|-------------|----------------|------------|-------------------|--------------------|-----------------------------|------------------------|--------|----------------|--------|------------|---------------|----------|
| Fi  | le Home Insert Page Layout          | Formulas      | Data F         | Review View     | / Help      | Acrobat        | 🔉 Tell r   | me what you wan   | t to do            |                             |                        |        |                |        |            |               | 9797 ISB |
|     | Arial                               |               | A A            |                 | ≫ - et      | b<br>Wrap Text |            | General           | $\sim$             | ≠                           | N                      | ormal  | Bad            |        | <b>+</b> = |               | Σ Auto   |
| Pas | ste 💞 Format Painter 🛛 B 🛛 U 👻      | • 🖽 • 🕹       | • <u>A</u> •   | = = =           | € →         | Merge & Ce     | enter +    | <b>₽</b> • % •    | 00. 0.€<br>0.€ 00. | Conditional<br>Formatting + | Format as G<br>Table - | ood    | Neutral        | $\sim$ | Insert     | Delete Format | Clear    |
|     | Clipboard 🕞                         | Font          | 5              |                 | Alignment   | t              | 5          | Number            | 5                  |                             |                        | Styles |                |        |            | Cells         |          |
| 0   | POSSIBLE DATA LOSS Some features r  | might be lost | if you save th | his workbook ir | n the comma | -delimited (.c | sv) format | . To preserve the | se features,       | save it in an E             | cel file forma         | t. D   | on't show agai | n Save | As         |               |          |
| A1  | $\bullet$ : $\times \checkmark f_x$ | email         |                |                 |             |                |            |                   |                    |                             |                        |        |                |        |            |               |          |
| 1   | A                                   | В             | С              | D               | Е           | F              | G          | н                 | 1                  | J                           | к                      | L      | М              | Ν      | 0          | Р             | Q        |
| 2   | email<br>buidinbhoo@olc.odu.vn      |               |                |                 |             |                |            |                   |                    |                             |                        |        |                |        |            |               |          |
| 2   | buiduathanb@als.edu.vn              |               |                |                 |             |                |            |                   |                    |                             |                        |        |                |        |            |               |          |
| 1   | buiductriann@als.edu.vn             |               |                |                 |             |                |            |                   |                    |                             |                        |        |                |        |            |               |          |
| 5   | buictarion@alc.odu.vn               |               |                |                 |             |                |            |                   |                    |                             |                        |        |                |        |            |               |          |
| 6   | buitbidu@als.edu.vn                 |               |                |                 |             |                |            |                   |                    |                             |                        |        |                |        |            |               |          |
| 7   | buithitrangdung@als.edu.vn          |               |                |                 |             |                |            |                   |                    |                             |                        |        |                |        |            |               |          |
| 8   | buivanmuoi@als.edu.vn               |               |                |                 |             |                |            |                   |                    |                             |                        |        |                |        |            |               |          |
| a   | dangthingoc@als.edu.vn              |               |                |                 |             |                |            |                   |                    |                             |                        |        |                |        |            |               |          |
| 10  | dangtringoc@als.edu.vn              |               |                |                 |             |                |            |                   |                    |                             |                        |        |                |        |            |               |          |
| 11  | dangunitruan@als.edu.vn             |               |                |                 |             |                |            |                   |                    |                             |                        |        |                |        |            |               |          |
| 12  | daothitam@als_edu.vn                |               |                |                 |             |                |            |                   |                    |                             |                        |        |                |        |            |               |          |
| 13  | dinhthithan@als.edu.vn              |               |                |                 |             |                |            |                   |                    |                             |                        |        |                |        |            |               |          |
| 14  | dothimaianb@als.edu.vn              |               |                |                 |             |                |            |                   |                    |                             |                        |        |                |        |            |               |          |
| 15  | dothiminhhue@als.edu.vn             |               |                |                 |             |                |            |                   |                    |                             |                        |        |                |        |            |               |          |
| 16  | dothithanhha@als.edu.vn             |               |                |                 |             |                |            |                   |                    |                             |                        |        |                |        |            |               |          |
| 17  | doanthihiep@als.edu.vn              |               |                |                 |             |                |            |                   |                    |                             |                        |        |                |        |            |               |          |
| 18  | hoangthihong@als.edu.vn             |               |                |                 |             |                |            |                   |                    |                             |                        |        |                |        |            |               |          |
| 19  | hoangthinga@als.edu.vn              |               |                |                 |             |                |            |                   |                    |                             |                        |        |                |        |            |               |          |
| 20  | hoanothingocmai@als.edu.vn          |               |                |                 |             |                |            |                   |                    |                             |                        |        |                |        |            |               |          |
| 20  |                                     |               |                |                 |             |                |            |                   |                    |                             |                        |        |                |        |            |               |          |

#### (ví dụ làm tệp .CSV với Excel)

## 1.3. Thêm thành viên vào nhóm (tài khoản quản trị)

Bước 1: Mở Windows PowerShell (addmin), gõ (copy & paste) lần lượt từng lệnh sau:

- Gõ lệnh #1: Import-Module MicrosoftTeams
- Gõ lệnh #2: Connect-MicrosoftTeams

Khi cửa sổ đăng nhập hiện lên, hãy nhập ID + password của tài khoản quản trị để đăng nhập vào Microsoft Teams bình thường. Nếu thành công, kết quả sẽ hiển thị dạng như sau:

| Android<br>Shirila          | Administrator: Windows PowerShell<br>Windows PowerShell                                                                                                    |                                                      |  | Script |
|-----------------------------|----------------------------------------------------------------------------------------------------|------------------------------------------------------|--|--------|
|                             | Copyright (C) Microsoft Corporation. A<br>Try the new cross-platform PowerShall<br>Sign in to your account<br>PS C:\Windows\sys                                                                                                    | lll rights reserved.<br>https://aka.ms/nscored.<br>X |  | W      |
| Apadita                     | Sign                                                                                                    | licrosoft                                            |  | kết hè |
| NetBeans L.<br>SceneBuilder | Email,<br>Ne according to the constraint of the constraint of the con | pnone, or Skype                                      |  |        |
| Visual Stueto<br>2019       |                                                                                                    | Back Next                                            |  |        |
| IBCO<br>Espansit S_         | Q                                                                                                    | Sign-in options                                      |  |        |
| MongoDisc                   |                                                                                                    |                                                      |  |        |
| Notepad                     | Terms of use Pr                                                                                                    | ivacy & cookies                                      |  |        |

Nên thiết lập điện thoại hoặc nếu bỏ qua thì ấn nút Cancel

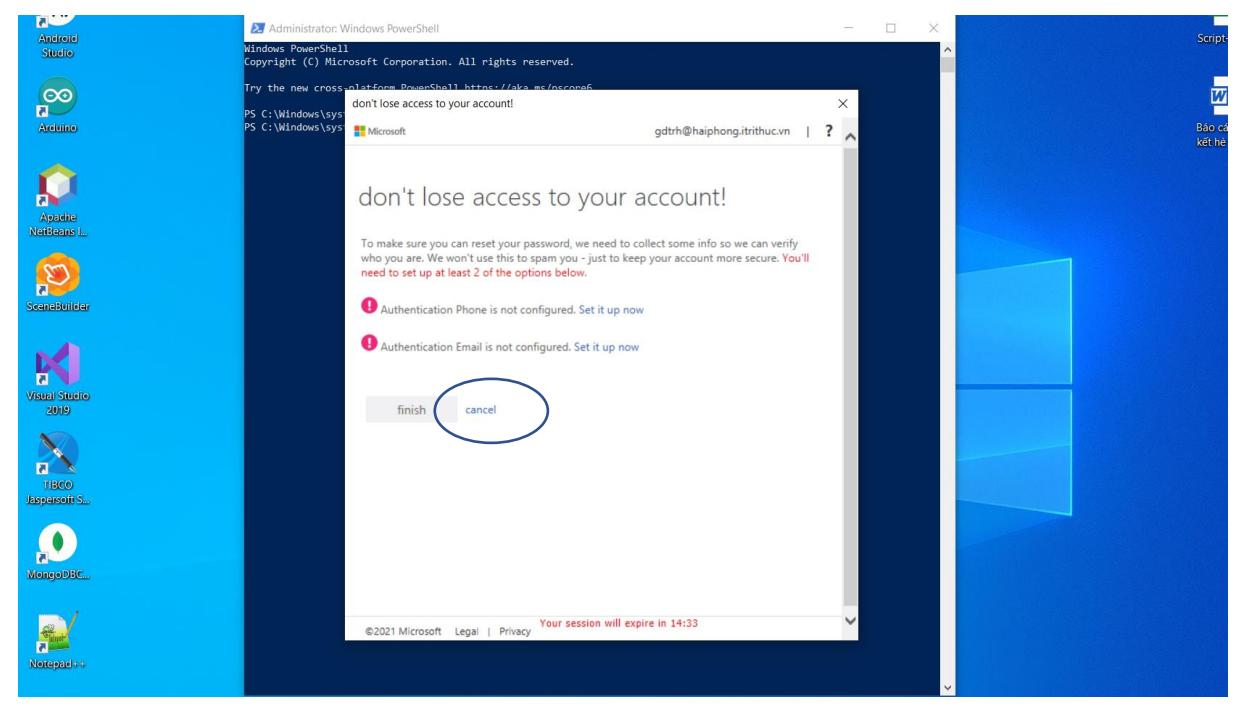

Kết quả trên cửa sổ lệnh nếu đăng nhập thành công (có TenantId tương tự như hình dưới đây):

| 🔀 Administrator: Windows Po                                | werShell                       |                                     | -                               | - [     | _ > | < |
|------------------------------------------------------------|--------------------------------|-------------------------------------|---------------------------------|---------|-----|---|
| Windows PowerShell<br>Copyright (C) Microsoft Cor          | rporation. Al                  | l rights reserved.                  |                                 |         |     | ^ |
| Try the new cross-platform                                 | PowerShell h                   | nttps://aka.ms/pscore6              |                                 |         |     |   |
| PS C:\Windows\system32> Imp<br>PS C:\Windows\system32> Cor | port-Module M<br>nnect-Microso | licrosoftTeams<br>oftTeams          |                                 |         |     |   |
| Account                                                    | Environment                    | Tenant                              | TenantId                        |         |     |   |
| <br>gdtrh@haiphong.itrithuc.vn                             | AzureCloud                     | 74bddbc9-dc28-4e23-a217-609b4f9e1de | 3 74bddbc9-dc28-4e23-a217-609b4 | 4f9e1de | 3   |   |
| PS C:\Windows\system32>                                    |                                |                                     |                                 |         |     |   |

Bước 2: Tạo nhóm và tìm ID của nhóm

- Truy cập ứng dụng Microsoft Teams từ giao diện web (https://www.office.com) hoặc ứng dụng cài đặt trên windows
- Tạo các nhóm, ví dụ: Hội đồng giáo dục; Tổ Toán; 10C1, 12A1,...
- Tạo các kênh trong các nhóm, ví dụ trong nhóm 10C1 tạo ra kênh: Toán, Vật lí, Hóa học,...
- Tìm ID của nhóm theo cách sau đây:

| < >                    |              | Q. Tìm kiếm                                                                  |
|------------------------|--------------|------------------------------------------------------------------------------|
| Q<br>Hoạt động         | Nhóm         | \Xi 💽 Chung Bài đãng Tệp Class Notebook Bài tập Điểm Insights 🕂              |
| <b>E</b><br>Trò chuyện | • 😸 Khối 11  | 20 tháng 2 2021                                                              |
|                        | • 🚺 Khối 12  | Ôn luyện đề số 02 (Chủ đề: Tìm tọa độ điểm) đã bắt đầu                       |
| A                      | • 🧑 10C1     | 2 trả lời từ Khiến                                                           |
| Bài tập                | Chung        | Tex Ân                                                                       |
|                        | Công nghệ    | 23 tháng 2 2021                                                              |
| Lịch                   | Địa lí       | හි Xem nhóm là đề: Dấu nhị thức bậc nhất (tiếp) đã kết thúc: 43 phút 35 giây |
| R                      | GDCD         | 🐻 Thêm kênh                                                                  |
| Cuộc gọi               | Giải trí     | Co Thêm thành viên 18 tháng 5 2021                                           |
| ß                      | Hóa học      | Rời khỏi nhóm                                                                |
| Tệp                    | Lịch sử      | n "General" dá kết thúc: 4/ giáy                                             |
|                        | Ngoại ngữ    |                                                                              |
|                        | Ngữ văn      | (=) Nhận liên kết đến nhôm                                                   |
|                        | Sinh học     | 🖉 Quản lý thẻ n "General" đã bắt đầu                                         |
|                        | Thể dục      | Huy                                                                          |
|                        | Tin học      | ш xoa nnom                                                                   |
|                        | <b>T</b> ( ) |                                                                              |

| Nhận liên kết với nhóm                      |                |                |
|---------------------------------------------|----------------|----------------|
| 98-4556-83a1-10eb509bdb85&tenantId=680d180d | -cb08-4be4-a4a | 7-af2c036b32f6 |
|                                             | Hủy            | Sao chép       |
| (I Meetind in "General" da hat dau          |                |                |

### Liên kết đến nhóm có dạng:

https://teams.microsoft.com/l/team/19%3a5a87d70faec2404091a4c19d3d061b8e%40thread.tacv2/c onversations?groupId=6fde937f-6b98-4556-83a1-10eb509bdb85&tenantId=680d180d-cb08-4be4-a4a7-af2c036b32f6

Phần bôi mầu chính là ID của nhóm cần tìm: 6fde937f-6b98-4556-83a1-10eb509bdb85

Bước 3: Nhập danh sách thành viên từ tệp .CSV vào nhóm, gõ lệnh sau:

Import-Csv -Path "FILE\_CSV\_PATH" | foreach{Add-TeamUser -GroupId TEAM\_ID -user \$\_.email}

<u>Chú ý:</u> thay FILE\_CSV\_PATH bằng đường dẫn đến tệp; TEAM\_ID chính là ID của nhóm cần thêm thành viên.

Ví dụ:

| Import-Csv  | -Path  | "C:\Users\Hoang\Des | ktop\gv.csv" |     | foreach{Add-TeamUser | -GroupId |
|-------------|--------|---------------------|--------------|-----|----------------------|----------|
| 6fde937f-6b | 98-455 | 6-83a1-10eb509bdb85 | -user \$emai | .1} |                      |          |

| Administrator: Windows PowerShell                                                                                                    |                      |                 | >                              | < |
|----------------------------------------------------------------------------------------------------|----------------------|-----------------|--------------------------------|---|
| 9e588d56-f178-42cb-8505-77a12a3fa59c 12A8                                                                                               | HiddenMe False       | 12A8            | 12A8                           | ^ |
| 1be5ded8-7e3b-4c7d-bdaa-d47c73373c84 12A9                                                                                               | HiddenMe False       | 12A9            | 12A9                           |   |
| 5d87277c-adfe-485e-9c3a-75774705ee07 11B2                                                                                               | HiddenMe False       | 11B2            | 11B2                           |   |
| 92c93c06-6609-4c26-825d-4a5bc650d059 11B1                                                                                               | HiddenMe False       | 11B1            | 11B1                           |   |
| 65269e12-d872-47be-8b2d-01113590de9d 12A3                                                                                               | HiddenMe False       | 12A3            | 12A3                           |   |
| cfa4960e-557f-4a7d-a07d-47ab43e9de06 Nhóm Tin học                                                                                       | Public False         | tinhoc          | Nhóm Tin học                   |   |
| PS C:\Windows\system32> <mark>Import-Csv</mark> -Path "C:\Users\Hc<br>c26-825d-4a5bc650d059 -user \$email}<br>PS C:\Windows\system32> _ | oang\Desktop\gv.csv" | foreach{Add-Tea | amUser -GroupId 92c93c06-6609- | 4 |

Nếu không có lỗi, khoảng 1 phút sau các thành viên được thêm đầy đủ vào nhóm.

# 2. HƯỚNG DẪN QUẢN TRỊ

Bước 1. Dùng trình duyệt web (Google Chrome, Firefox, Edge,...) truy cập website: https://www.office.com

**Bước 2.** Đăng nhập bằng tài khoản quản trị được cấp. Chú ý: nên thêm số điện thoại để tăng cường bảo mật tài khoản. Giao diện sau khi đăng nhập thành công:

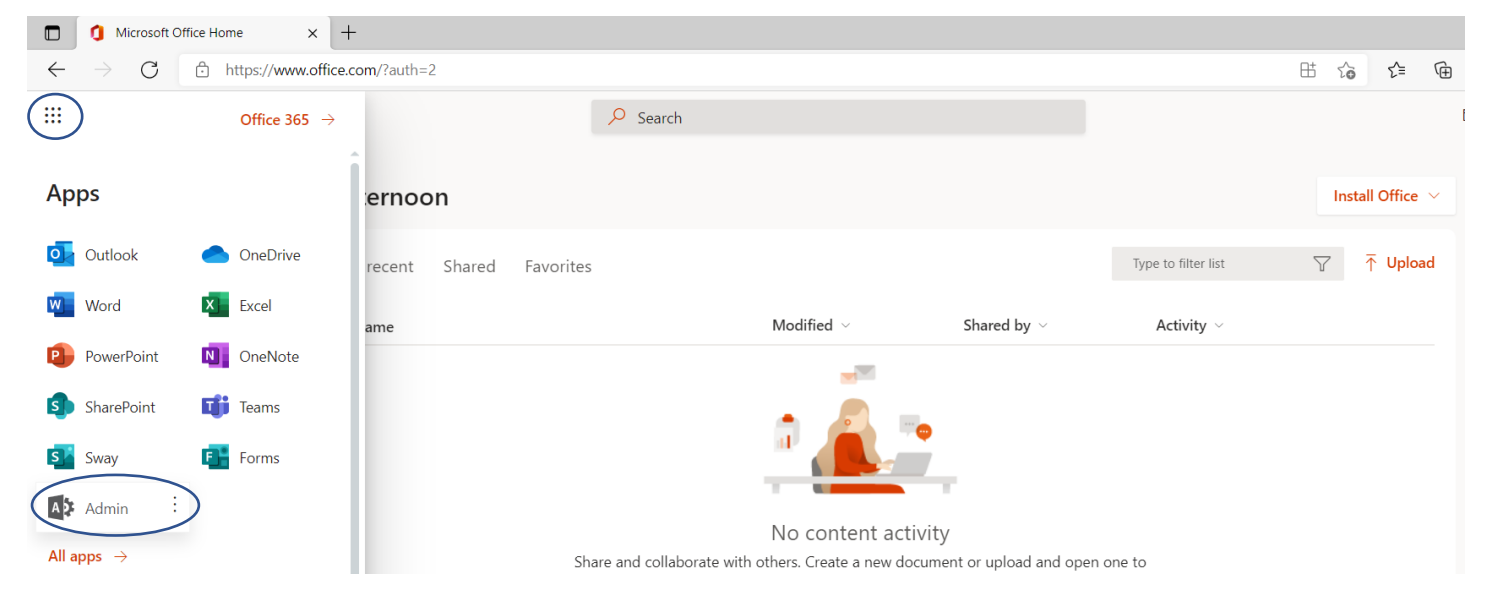

| Microsoft Office Home × 1 Microsoft 365 ac                                     | min center - Act × +             |                           |                                                  | -      | - 0    | ×        |  |
|--------------------------------------------------------------------------------|----------------------------------|---------------------------|--------------------------------------------------|--------|--------|----------|--|
| ← → C 🖞 https://admin.microsoft.com/Adminportal/Home?source=applauncher#/users |                                  |                           |                                                  |        |        |          |  |
| ::: Microsoft 365 admin center                                                 | ♀ Search                         |                           | Σ                                                | . ©    |        | TP       |  |
| =                                                                              |                                  |                           |                                                  | 🕗 Dark | : mode | <b>^</b> |  |
| 命 Home                                                                         |                                  |                           |                                                  |        |        | - 1      |  |
| A Users                                                                        |                                  |                           |                                                  |        |        | - 1      |  |
| Active users                                                                   |                                  |                           |                                                  |        |        | - 1      |  |
| Guest users word 🞍 Export use                                                  | rs ···                           |                           | $\nabla$ Filter $\checkmark$ Search active users | ist    | =      |          |  |
| Deleted users                                                                  |                                  |                           |                                                  |        |        |          |  |
|                                                                                | Username                         | Licenses                  | 団 Choose columns                                 |        |        |          |  |
|                                                                                | admin_CMC@haiphong.itrithuc.vn   | Office 365 A1 for faculty |                                                  |        |        |          |  |
|                                                                                | admin_DTT@haiphong.itrithuc.vn   | Office 365 A1 for faculty |                                                  |        |        |          |  |
|                                                                                | admin_FPT@haiphong.itrithuc.vn   | Office 365 A1 for faculty |                                                  |        |        |          |  |
|                                                                                | admin_GTEL@haiphong.itrithuc.vn  | Office 365 A1 for faculty |                                                  |        |        |          |  |
|                                                                                | admin_IIG@haiphong.itrithuc.vn   | Office 365 A1 for faculty |                                                  |        |        |          |  |
|                                                                                | sgddt@haiphong01.onmicrosoft.com | Office 365 A1 for faculty |                                                  |        |        |          |  |

#### Vào menu Users $\rightarrow$ Chọn Active Users

Tìm kiếm học sinh (theo tài khoản định danh) và reset mật khẩu nếu có yêu cầu:

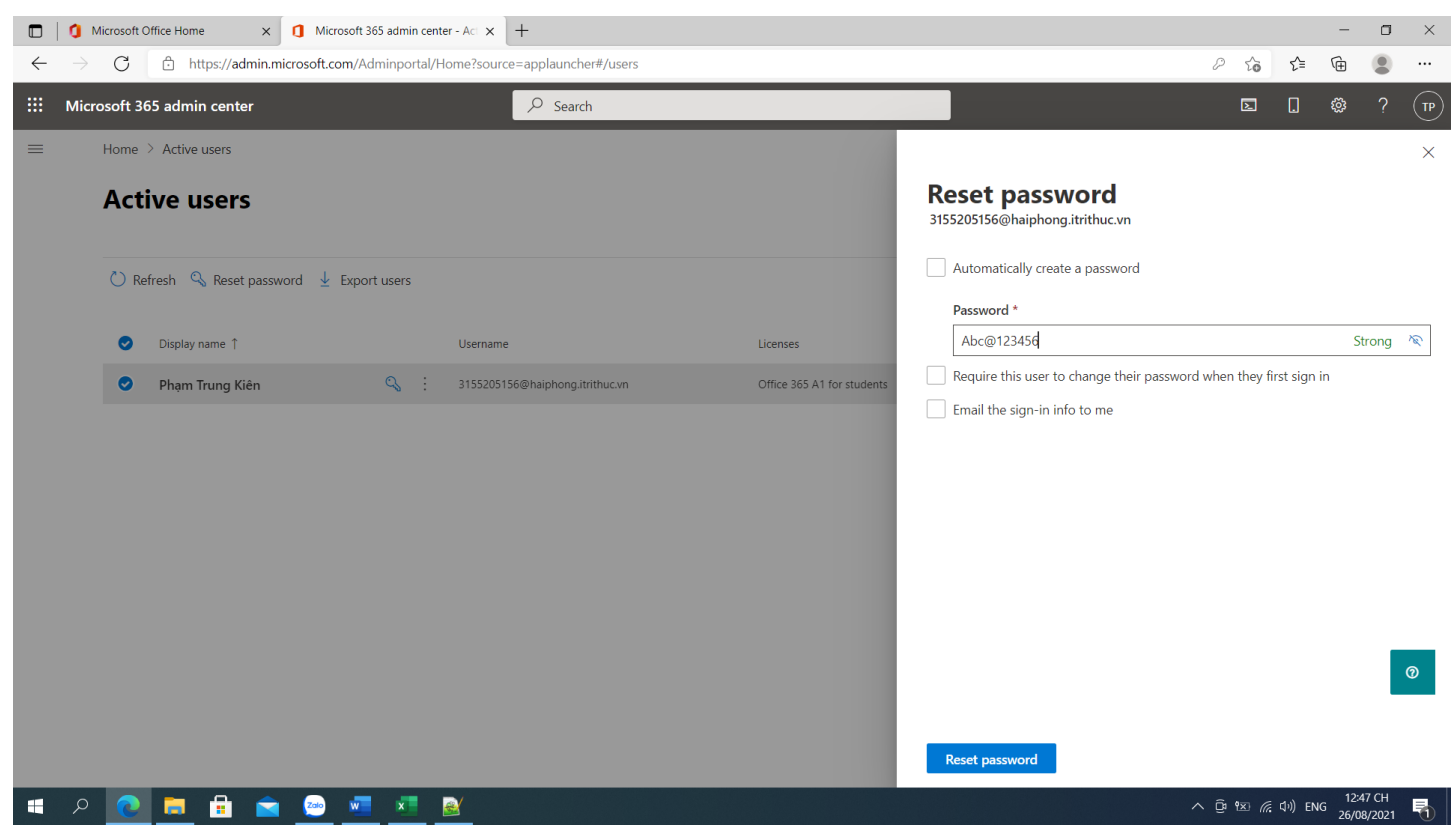

Xin cåm on!